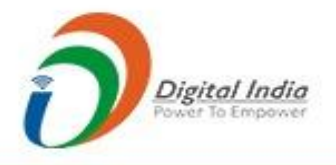

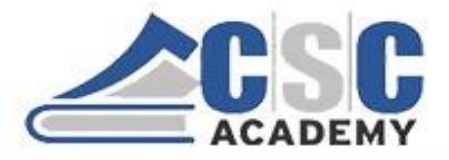

# Certificate in Computer Applications (CCA) Study Material

# CCA -101: Fundamentals of IT & Programming Part 2 (Unit 2.1 - Unit 2.5)

Supported by Institute of Management Studies (IMS), Ghaziabad-UP

© CSC Academy 2020. This material is not for public circulation

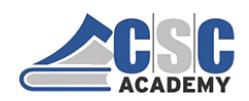

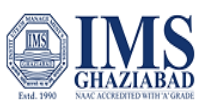

#### **About CCA Program**

The certificate program focuses on computer fundamentals. This program provides a comprehensive introduction to Fundamentals of Information Technology; Computer Applications; Internet & Communication Technologies; Web Programming; and Soft Skills.

The program is designed and conducted by CSC Academy along with one of the leading Management Institute, Institute of Management Studies, Ghaziabad (UP). Some of the core subject faculty are associated in delivering this program.

After the completion of this course, student will be able to:

- Get a basic understanding of personal computers and their operations.
- Use of MS Office Tools Like MS word, MS excel and Power point presentations
- Understand basics of Programming.
- Recognize and describe the working of Computer Networks.
- Get familiar with the basics of communication skills
- Develop good skills at writing business letters, emails, minutes of meeting and other business correspondence.
- Design and Implement interactive, responsive web site using HTM5L, CSS5 and JavaScript.
- Build Dynamic web site using server-side PHP Programming and Database connectivity.

#### The CCA program covers five course modules:

Unit 101: Fundamentals of IT & Programming

Unit 102: Data Communications

Unit 103: Soft Skills & Communications

Unit 104: Web Technologies

Unit 105: Cyber Security

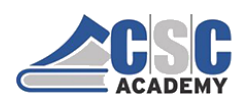

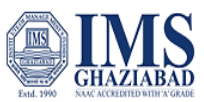

The objective of this study material is to provide the students to enable them to obtain knowledge and skills in the related subject. This material is not in itself to be read alone, and student should use this in addition to the CCA online e-learning content study. In case students need any further clarifications or have any suggestions to make for further improvement of the material contained herein, they may give the same at CSC Academy Centre.

All care has been taken to provide content in a manner useful to the students.

Permission of the CSC Academy is essential for reproduction of any portion of this material.

© CSC Academy

All rights reserved. No part of this book may be reproduced, stored in retrieval system, or transmitted, in any form, or by any means, electronic, mechanical photocopying, recording, or otherwise, without prior permission in writing from the publisher.

Edition : June 2020

Published by : CSC Academy

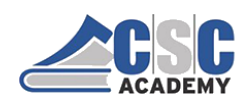

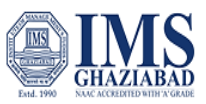

#### **About CSC Academy**

CSC Academy was setup in 2017 that provides access to professional learning for learners of diverse backgrounds and educational needs. The CSC Academy is a not-for-profit society under the Societies Registration Act 1860 (Act 21 of 1860), as applicable to the Union of Delhi with its registered office in Delhi. The CSC Academy board comprises of the Additional Secretary, Ministry of Electronics & Information Technology, Government of India as Chairman, and others reputed members from academia. CSC Academy has received certificate from Income Tax Department under section 12 AA and 80 G.

The CSC Academy is committed to teaching, delivering of specialized courses/ training programs, leadership, communication skills and promotion of entrepreneurship among the rural masses in India. Presently, the CSC Academy is delivering various Government of India sponsored skill and education programs, in addition to courses from private sector.

#### About Institute of Management Studies, Ghaziabad (UP)

IMS Ghaziabad is a pioneer institute for management education in Northern India. It is the first institute of IMS Society Ghaziabad with 30 glorious years of excellence. IMS Ghaziabad offers full time AICTE approved & NBA accredited PGDM Programme which has been awarded the MBA equivalent status by the Association of Indian Universities (AIU), PGDM - International Business, PGDM - Big Data Analytics and MCA Programme are approved by AICTE and affiliated to Dr APJ AKTU, Lucknow.

Since its foundation IMS Ghaziabad has gathered a lot of feathers in its cap with global accreditations and memberships such as Accreditation Services for International Colleges (U.K), AACSB Business Education Alliance, National Assessment and Accreditation Council - 'A' Grade.

IMS Ghaziabad is amongst Top 10 best B-Schools in North India as per latest MBA and B School Rankings. It has been awarded as the "Best Campus for Industry Oriented Management Education in India / Asia Pacific 2019" by ASSOCHAM and the Education Post. It has been ranked as 5th in North India and 15th in India by Times of India B School Survey, February 2019, A++ Institute in Delhi - NCR by 9th Chronicle B-School Survey 2018.

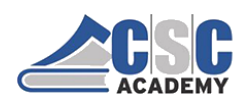

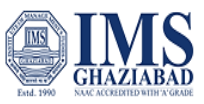

## **Table of Contents**

| Course Outline                               | 6  |
|----------------------------------------------|----|
| Unit 2 MS Word                               |    |
| Unit 2.1: Introduction to MS Word            | 8  |
| Unit 2.2: Create and Save Document           | 10 |
| Unit 2.3.1: Working with Text                | 14 |
| Unit 2.3.2: Basic Text Formatting            | 20 |
| Unit 2.3.3: Working with Lists & Spell Check |    |
| Unit 2.4: Document Formatting                | 39 |
| Unit 2.5: Working with Tables                | 46 |

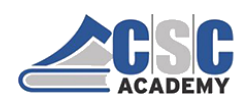

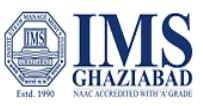

# **Course Outline**

#### **Course Objective**

This subject aims to introduce skills relating to basic concepts and terminology of information technology & programming.

#### **Course Outcomes**

At the end of this course, student should be able to:

- 1. Understand basic concepts of I.T.
- 2. Have a basic understanding of personal computers and their operations.
- 3. Able to use MS office tools.
- 4. Understand basics of Programming.

#### **Course Details**

#### **Unit I Introduction**

**Introduction to computers:** definitions, evolution, characteristics, Organization of a Computer, Classifications, Distributed Computers, Parallel Computers.

**Computer Memory:** Random Access Memory (RAM), Read Only Memory (ROM), External Memory (Secondary Memory), Compact Disk Read Only Memory, Magnetic Storage Drives, USB.

**Software:** Types of S/W - System Software: Operating System, Utility Programs Application Software, Overview of proprietary software, Overview of open source technology.

#### **UNIT II Introduction to MS Word**

**MS Word Processing basics**: Menu Bar, Using the Icons below Menu Bar; Opening and closing Documents: Save and Save as, Page Setup, Print Preview.

**Text Creation and manipulation:** Document Creation, Editing Text, Text Selection, Cut, Copy and Paste, Spell check.

Formatting the Text: Font and Size selection, Alignment of Text, Paragraph Indenting, Bullets and Numbering, Changing case;

**Formatting a document:** Set page margin, paragraphs and sections within a document, Adjust indents and hanging indents;

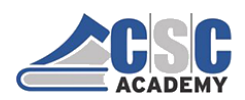

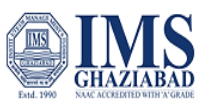

**Table Manipulation:** Draw Table, Changing cell width and height, Alignment of Text in cell, Delete / Insertion of row and column Border and shading, Table Formula.

#### **UNIT III Spreadsheets and Presentations**

**Spread Sheet:** Opening of Spread Sheet, Addressing of Cells, Printing of Spread Sheet, Saving Workbooks. **Manipulation of Cells:** Entering Text, Numbers and Dates, Creating Text, Number and Date Series, Editing Worksheet Data, Inserting and Deleting Rows, Column, Changing Cell Height and Width.

**Formulas and Function:** Using Formulas, Function, basic mathematical operators, using AutoSum etc., using formulas with multiple cell references;

**Presentation** - Basic Concepts of presentation: Using PowerPoint, Opening A Power Point Presentation, Saving A Presentation; Creation of Presentation using a Template, Creating a Blank Presentation, Entering and Editing Text, Inserting and Deleting Slides in a Presentation; **Preparation of Slides:** Inserting Word Table or An Excel Worksheet, Inserting Other Objects,

#### **UNIT IV Introduction to Programming**

**Programming Language:** Machine Language, Assembly Language, High Level Language their advantages & disadvantages. Basic concepts – data types and its representation in programming, basic arithmetic operations – addition, multiplication, division, modulus; conditional checks, relational and comparisons and loops

#### **Reference books**

- 1. Introduction to Information Systems, James O'Brien, George Marakas, TMH
- 2. "Information Technology for Management", (2010) Behl, Ramesh, 1st Ed Tata McGraw Hill, NewDelhi
- 3. Alexis & Mathews: "Fundamentals of Information Technology", VikasPublication.
- 4. Turban Information technology for Management : Transforming Organization in Digital Economy 7/e-Wiley
- 5. Henry Lucas, Information Technology For Management, TMH

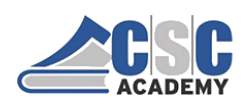

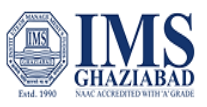

### Unit 2 MS Word

#### Unit 2.1: Introduction to MS Word

### $\operatorname{MS}$ word

- MS Word is a widely used commercial word processor developed by Microsoft.
- MS word is application software, which is capable of
  - creating,
  - editing,
  - saving, and
  - printing any type of document

#### **OPENING MS WORD**

- Click the Start icon.
- Then point to All Programs.
- Then click Microsoft Office and
- then click Microsoft Word.

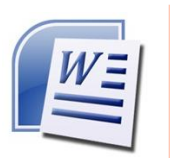

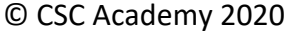

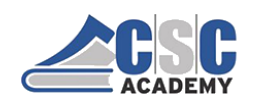

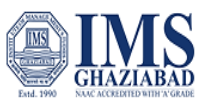

#### **OPENING MS WORD 2007** S Internet Set Program Access and Defaults 😢 Windows Catalog E-mail Microsoft Office O 🌯 Windows Update Accessories Microsoft Office W Games M Paint innotek VirtualBox Guest Additions Mic Mic Microsoft Office Tools MSN m Startup Microsoft Office Access 2007 Microsoft Office Excel 2007 Ø Internet Explorer MSN Windows Media Play Microsoft Office Outlook 2007 Outlook Express Microsoft Office PowerPoint 2007 28 Windows Mess Remote Assistance Windows Media Player Microsoft Office Publisher 2007 🚯 Tour Windo ws XP (W e Word 2 3 Windows Messenger Treate and edit professio atters, papers, reports, Office Word All Programs 🚳 Windows Movie Make Log Off 🚺 Turn Off Cor WORD WINDOW Quick Access Toolbar Title Bar 10 Ribbon Office Button Document Window Vertical Scroll Bar Insertion Point Horizontal Scroll Bar Ruler Zoom Control Status Bar View Shortcut 1.10

© CSC Academy 2020

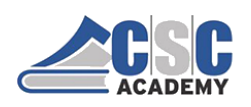

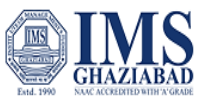

#### **Unit 2.2: Create and Save Document**

# CREATING A NEW DOCUMENT

#### To create a new document:

- Click the Microsoft Office button / File tab.
- Select **New**. The New Document dialog box appears.
- Select **Blank document.** It will be highlighted by default.
- A new blank document appears in the Word window.
- Now you can create document by inserting text
- Finally save document

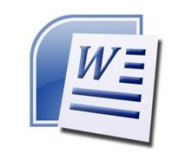

#### SAVING DOCUMENTS

To Save document using Save As command:

- Click the Microsoft Office button/ File tab.
- Select Save As Word Document
- Select the **location** where you want to save the document using the drop-down menu.
- Enter a **name** for the document.
- Click the **Save** button.

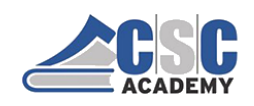

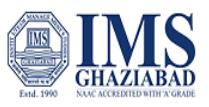

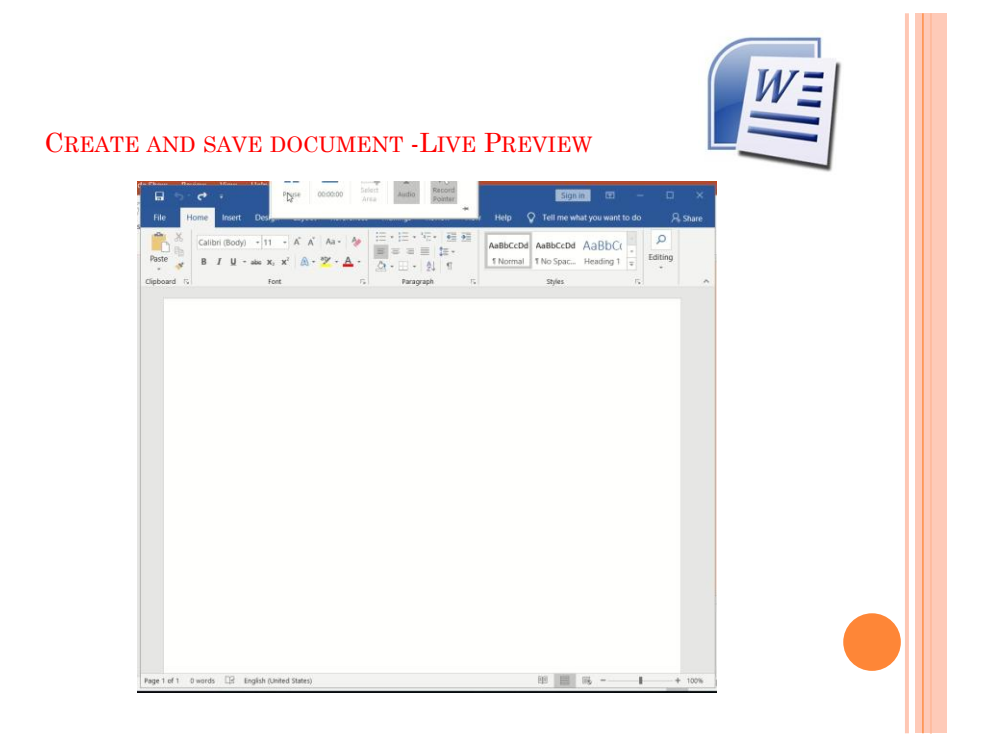

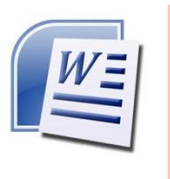

### SAVING DOCUMENTS

#### Other commands to save document :

First Method

- Click the Microsoft Office button or file tab.
- Select **Save** from the menu.

Second Method

o Click Save command on Quick access toolbar

#### Third Method

press Ctrl + S Key on keyboard

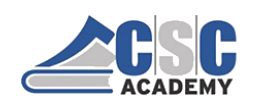

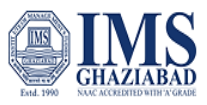

### SAVING DOCUMENTS

# To Save As a Word 97 - 2003 compatible document:

- Click the Microsoft Office button / File Tab.
- Select Save As Word 97-2003 Document
- Select the location where you want to save the document using the drop-down menu.
- Enter a name for the document.
- Click the Save button.

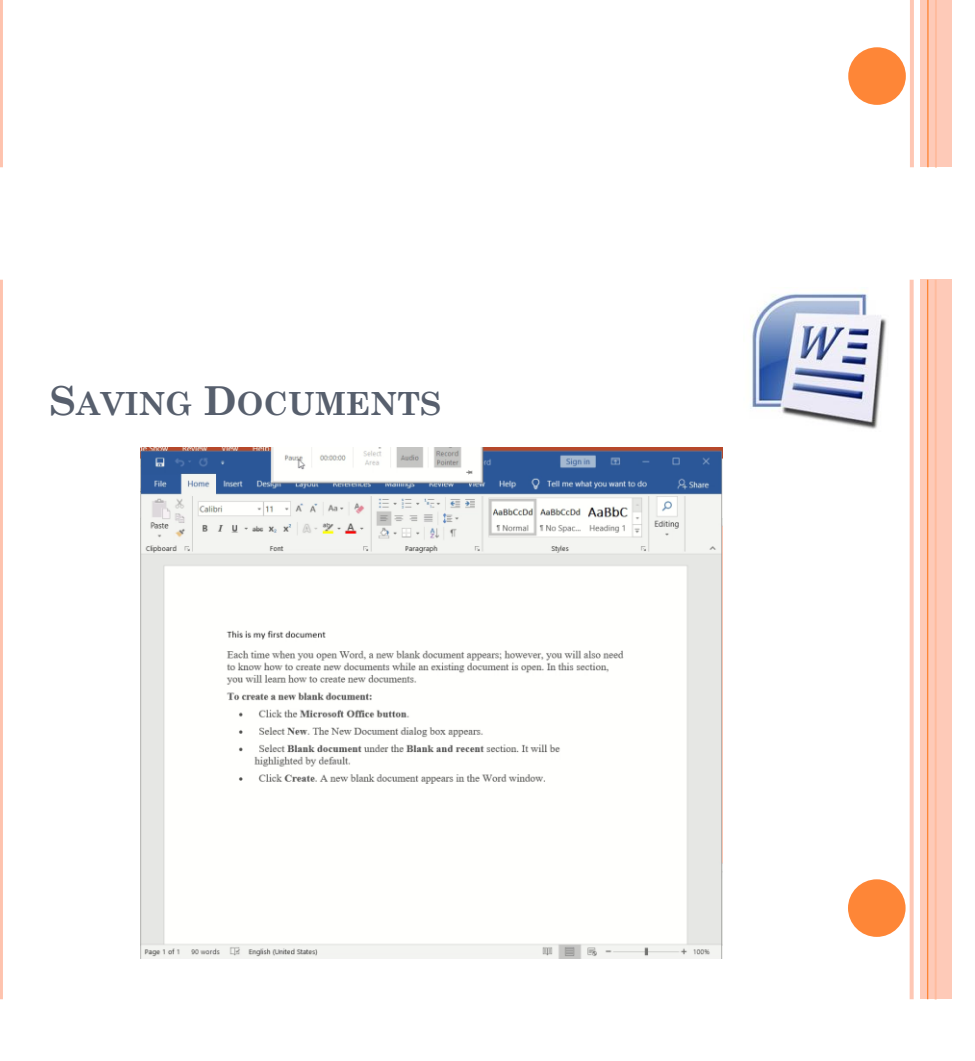

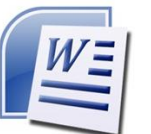

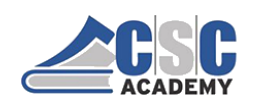

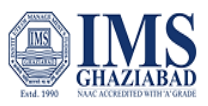

### SAVING DOCUMENTS

#### To save document as a PDF file:

- Click the MS Office button or File Tab.
- Select Save As -PDF.
- Select the location where you want to save the document using the drop-down menu.
- Enter a name for the document.
- Click the Publish/Save button.

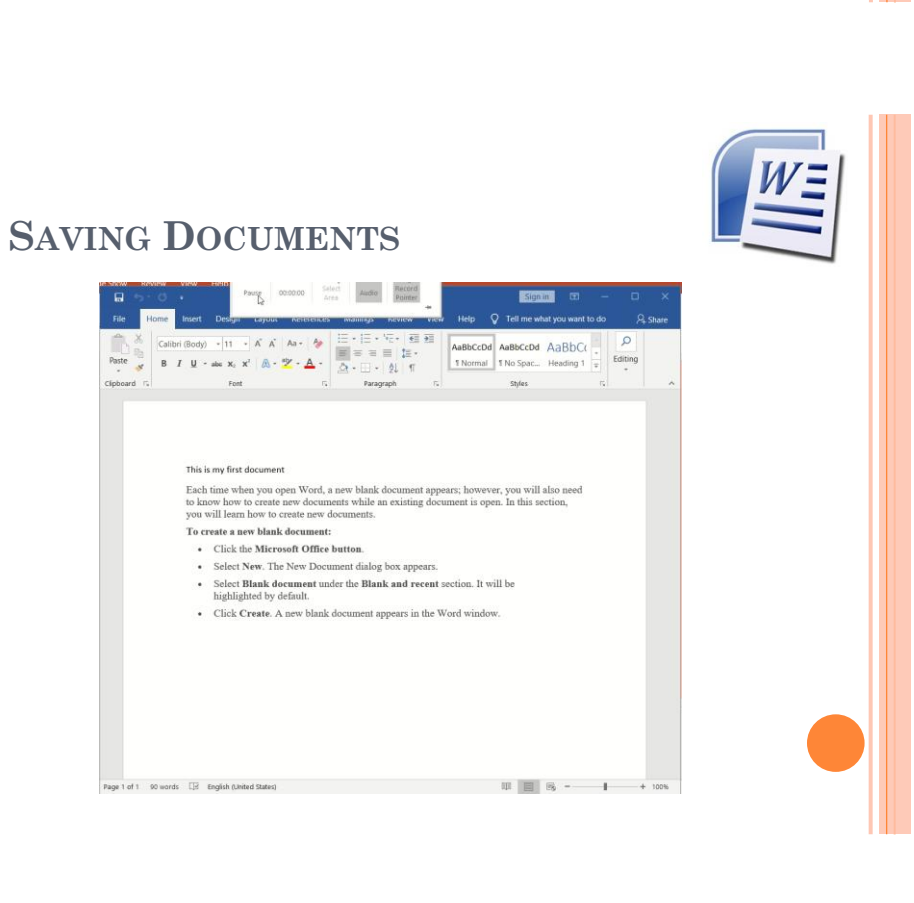

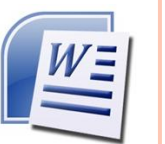

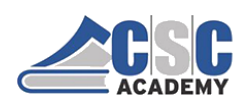

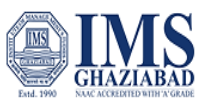

#### Unit 2.3.1: Working with Text

### **TEXT BASICS**

#### To insert text:

- Move your mouse to the location where you want to insert text in the document.
- Left-click the mouse. The **insertion point** appears.
- Type the text you want to insert.

#### **TEXT BASICS**

#### To delete text:

- Place your cursor next to the text you want to delete.
- Press **Backspace** key on your keyboard to delete text left to the cursor.
- Press **Delete** key on your keyboard to delete text right to the cursor.

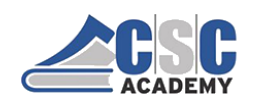

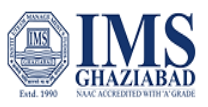

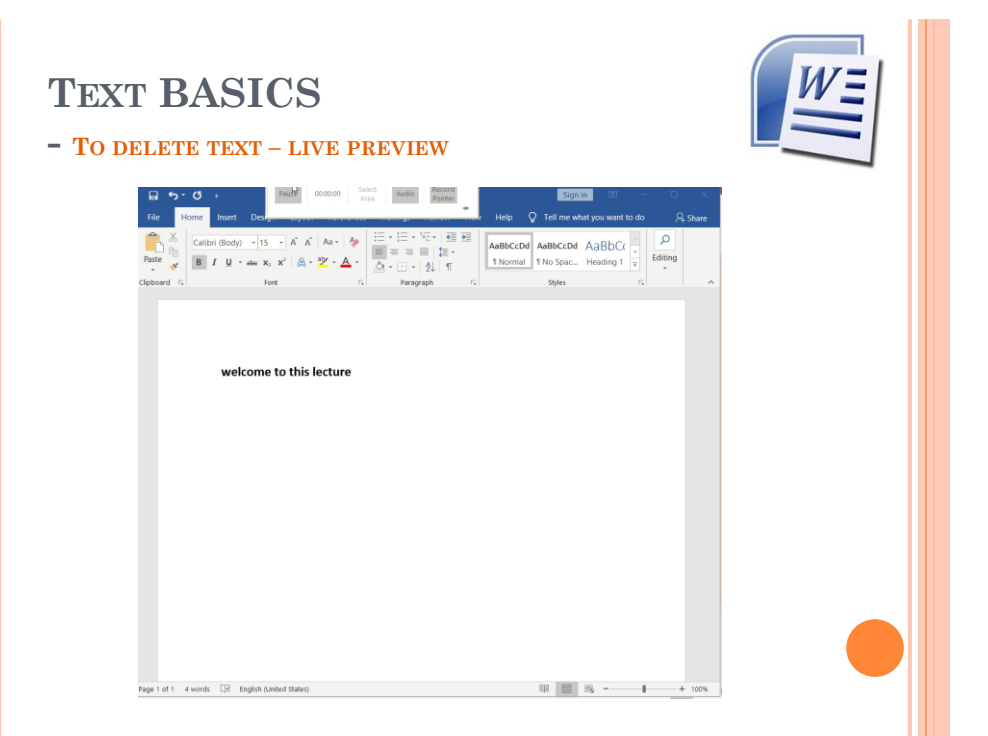

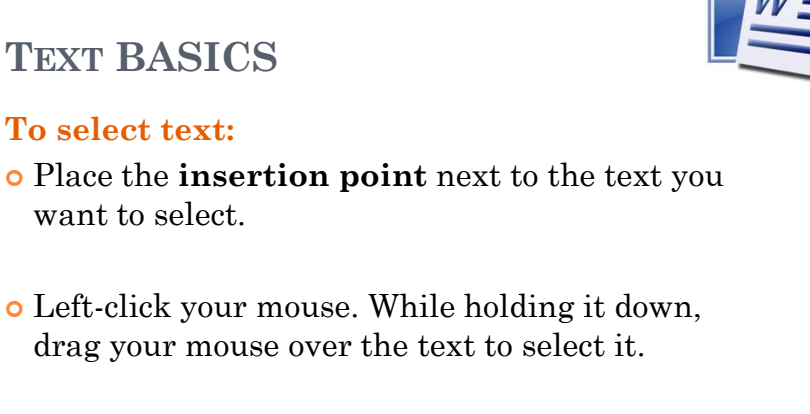

#### • Release the mouse button. A highlighted box will appear over the selected text.

**TEXT BASICS** 

want to select.

To select text:

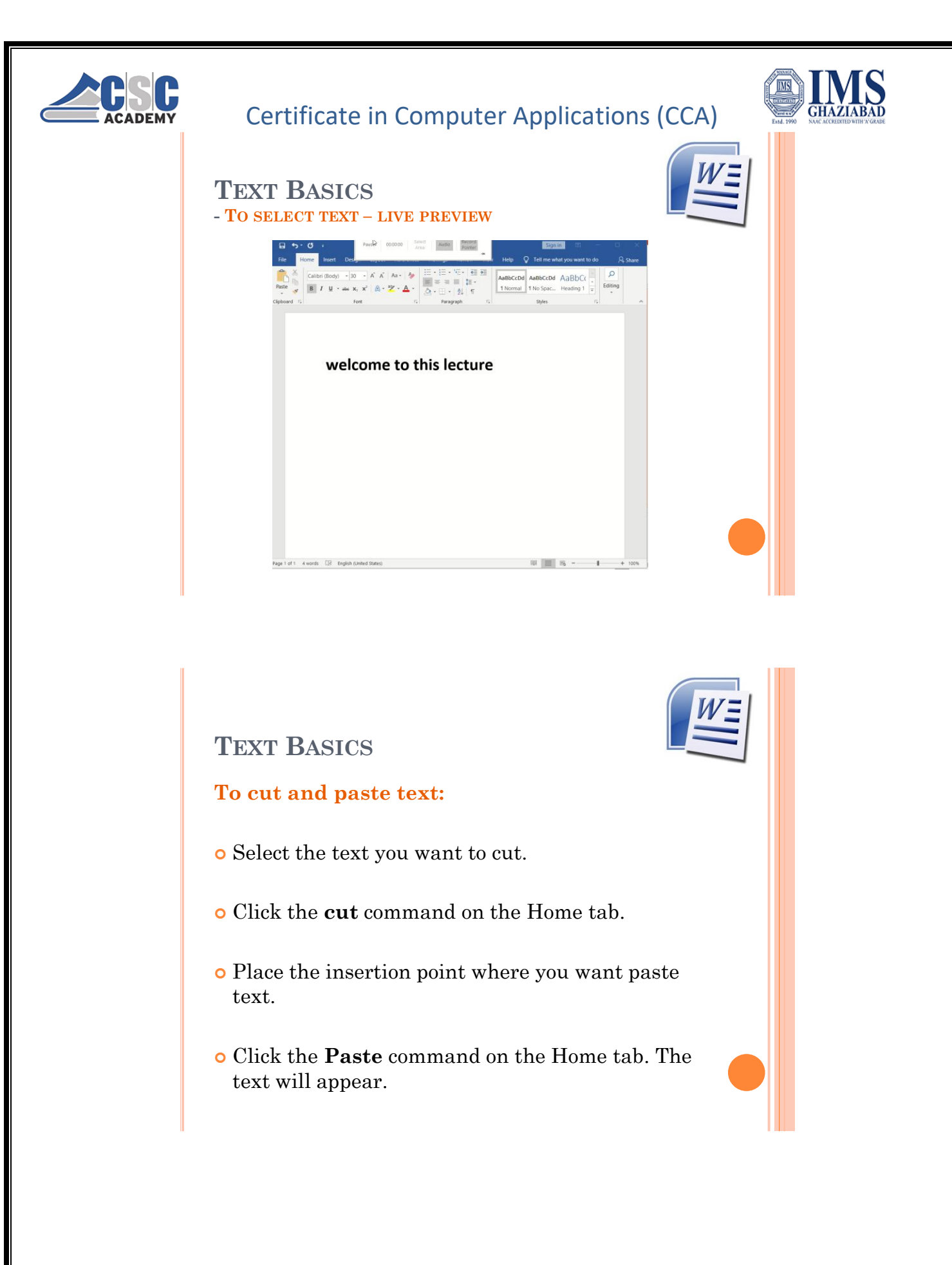

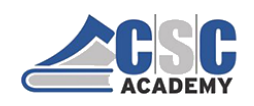

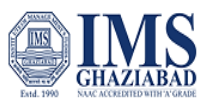

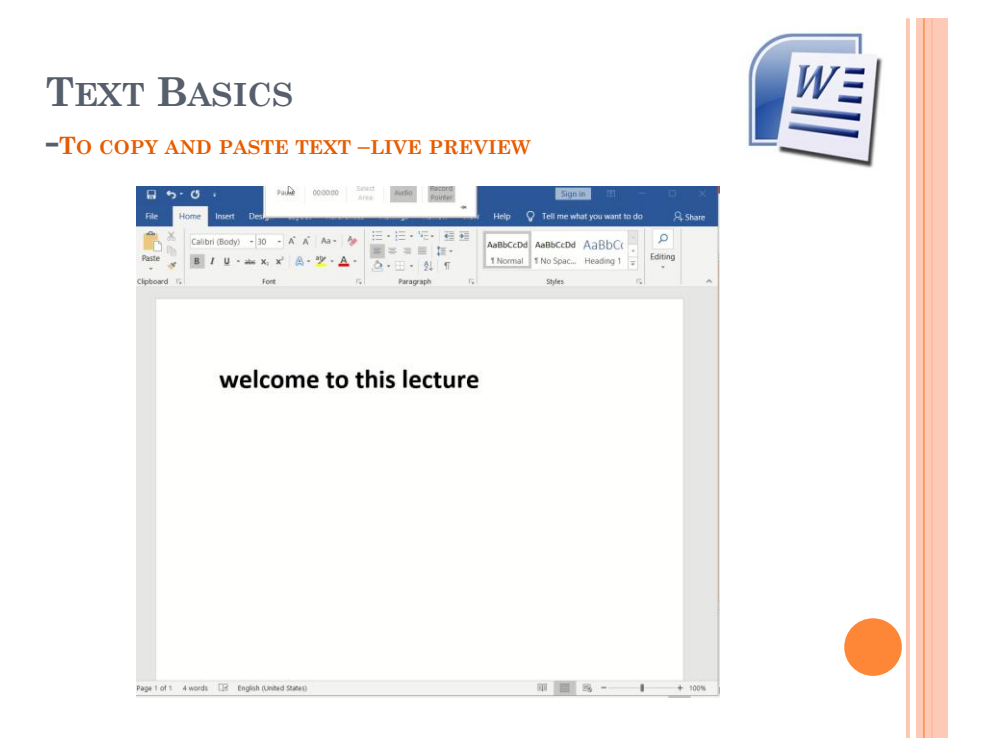

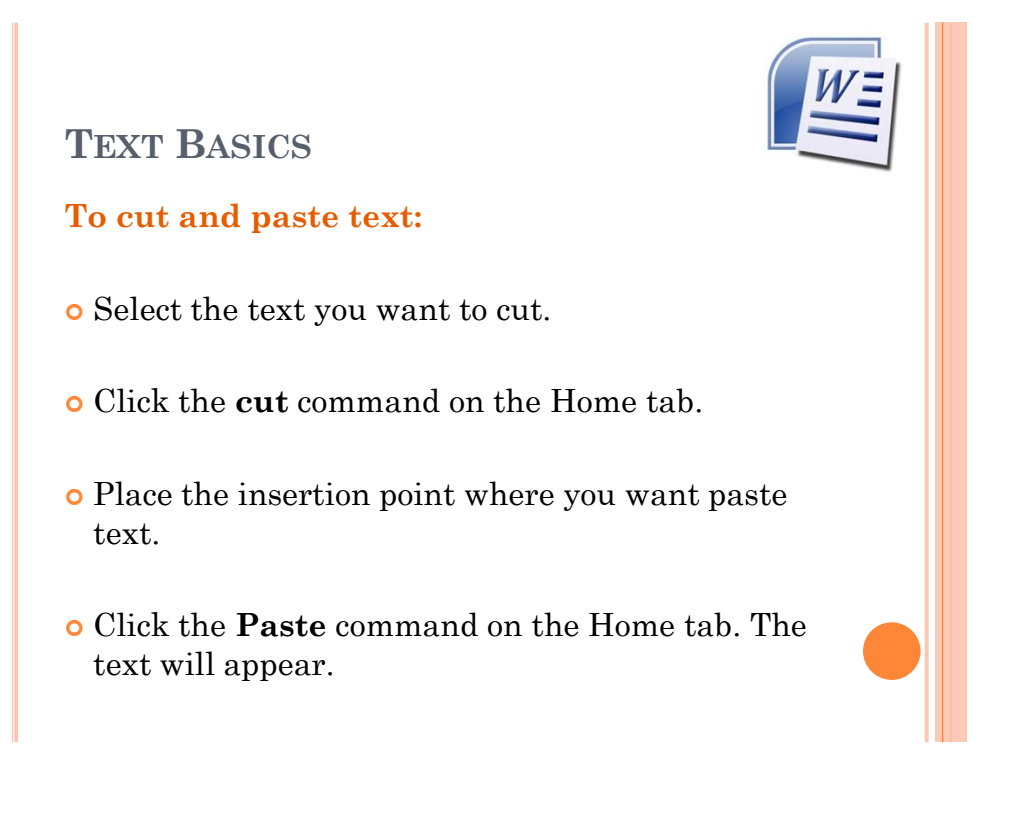

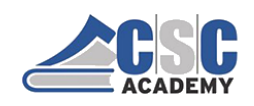

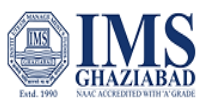

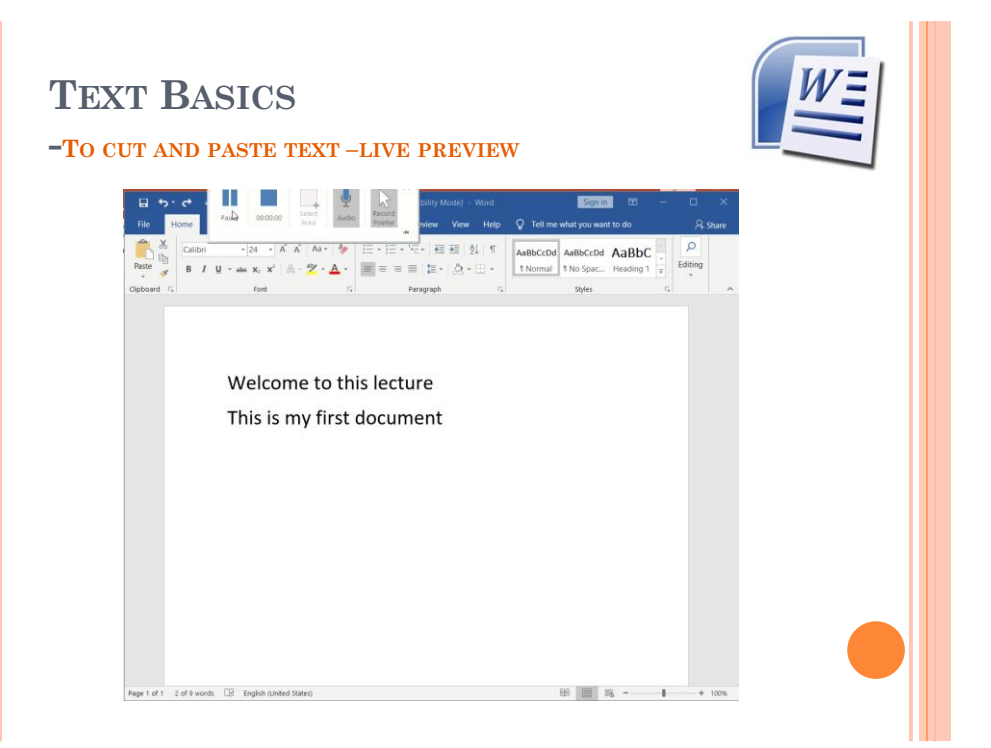

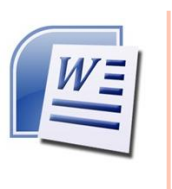

# TEXT BASICS

#### To drag and drop text:

- Select the text you want to copy.
- Left-click your mouse, and **drag the text** to the location where you want it to appear.
- Release the mouse button, and the text will appear.

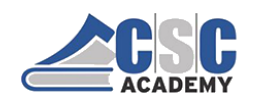

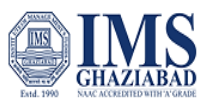

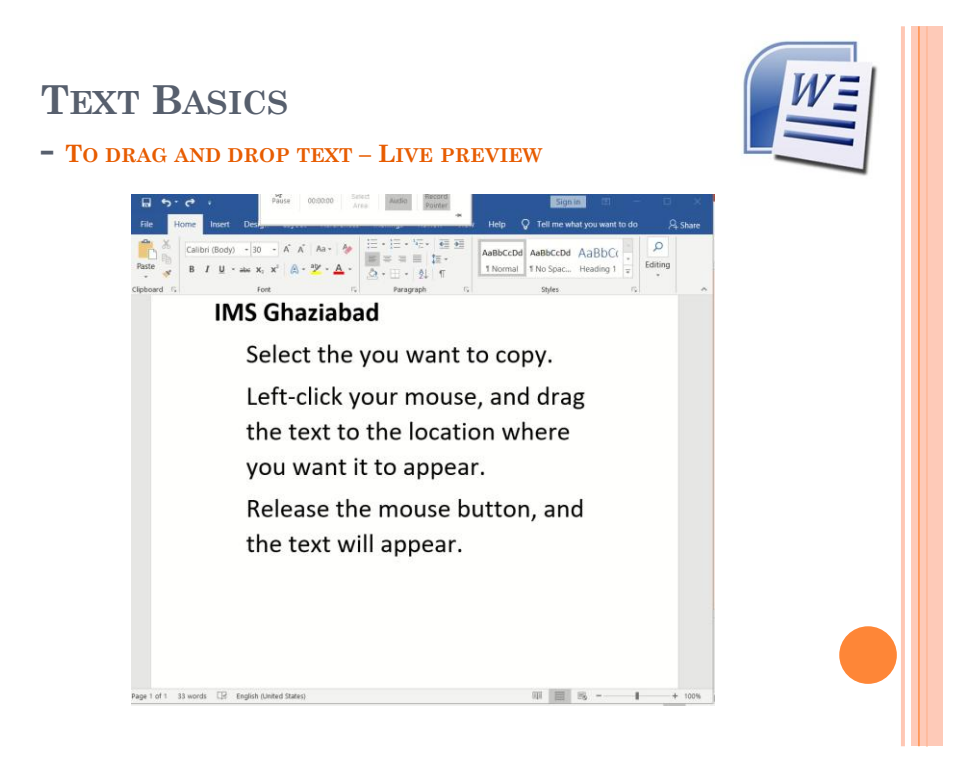

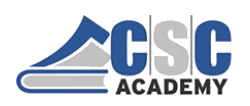

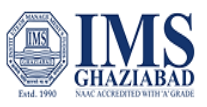

#### Unit 2.3.2: Basic Text Formatting

BASIC TEXT FORMATTING

To change size of your text

- Select the text you want to modify.
- Click on font size box in the Font group on the Home tab. The font size drop-down menu appears.
- Move your cursor over the various font sizes.
- Left-click on font size you want to use.
- Then it will change font size in your document.

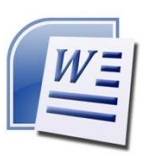

### BASIC TEXT FORMATTING

| B 5.0     |                                       | Pause 00:00:00                      | Select Audio Rec<br>Area Poi          | ord<br>nter | Sign in E                                       |                 |       |
|-----------|---------------------------------------|-------------------------------------|---------------------------------------|-------------|-------------------------------------------------|-----------------|-------|
| File Home | Insert Design                         |                                     |                                       | Help        | V Tell me what you way                          | int to do 🛛 🖓 : | share |
| Paste     | ri (Body) - 11<br>I ∐ - abe x₂<br>For | - A A   Aa -   &<br>x²   A - a⊻ - A | = = = = = = = = = = = = = = = = = = = | AaBbCct     | AaBbCcDd AaBb<br>al 1 No Spac Heading<br>Styles |                 | ^     |
|           |                                       |                                     |                                       |             |                                                 |                 |       |
|           |                                       |                                     |                                       |             |                                                 |                 |       |
|           |                                       |                                     |                                       |             |                                                 |                 |       |
|           |                                       |                                     |                                       |             |                                                 |                 |       |
|           |                                       |                                     |                                       |             |                                                 |                 |       |
|           |                                       |                                     |                                       |             |                                                 |                 |       |
|           |                                       |                                     |                                       |             |                                                 |                 |       |
|           |                                       |                                     |                                       |             |                                                 |                 |       |
|           |                                       |                                     |                                       |             |                                                 |                 |       |
|           |                                       |                                     |                                       |             |                                                 |                 |       |

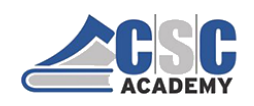

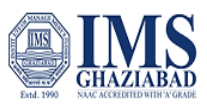

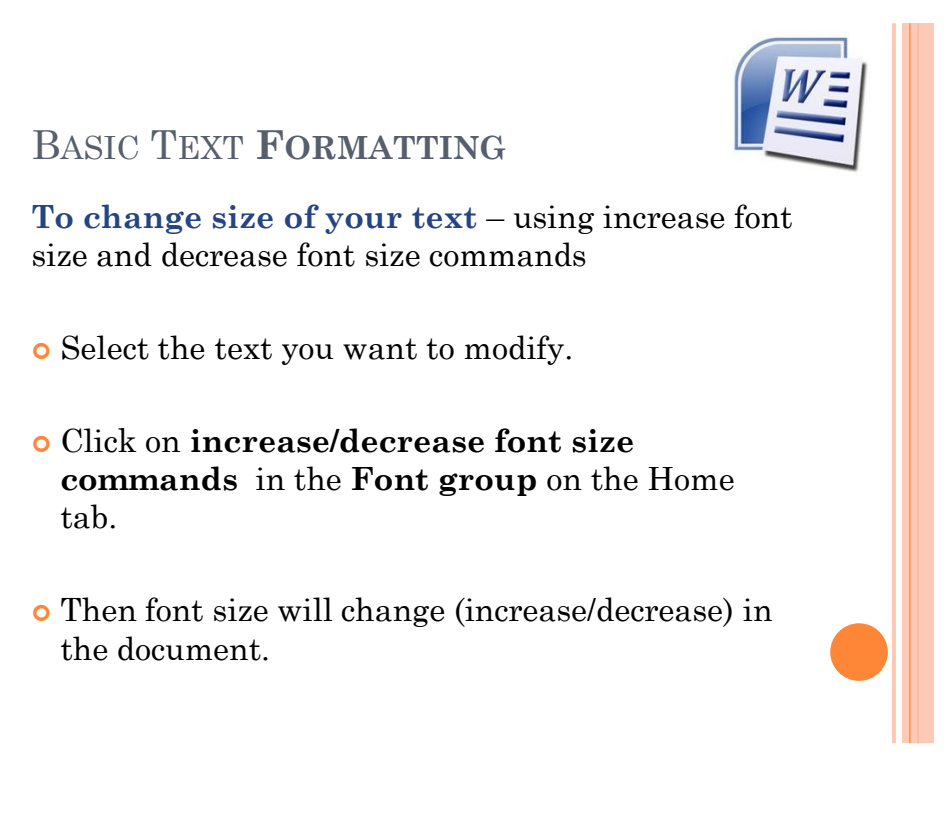

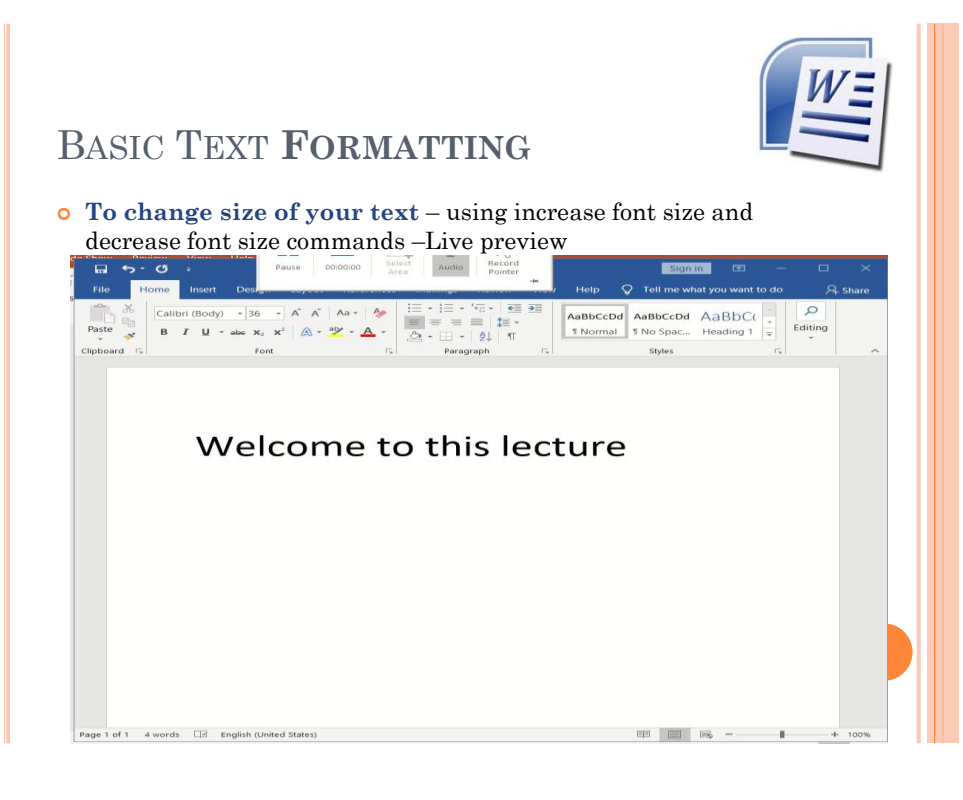

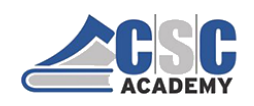

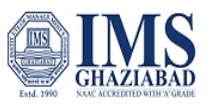

## BASIC TEXT FORMATTING

#### To change font style

- Select the text you want to modify.
- Click on **font style box** on the Home tab. The font style drop-down menu appears.
- Move your cursor over the various font styles.
- Left-click the font style you want to use.
- Then font style will change in the document.

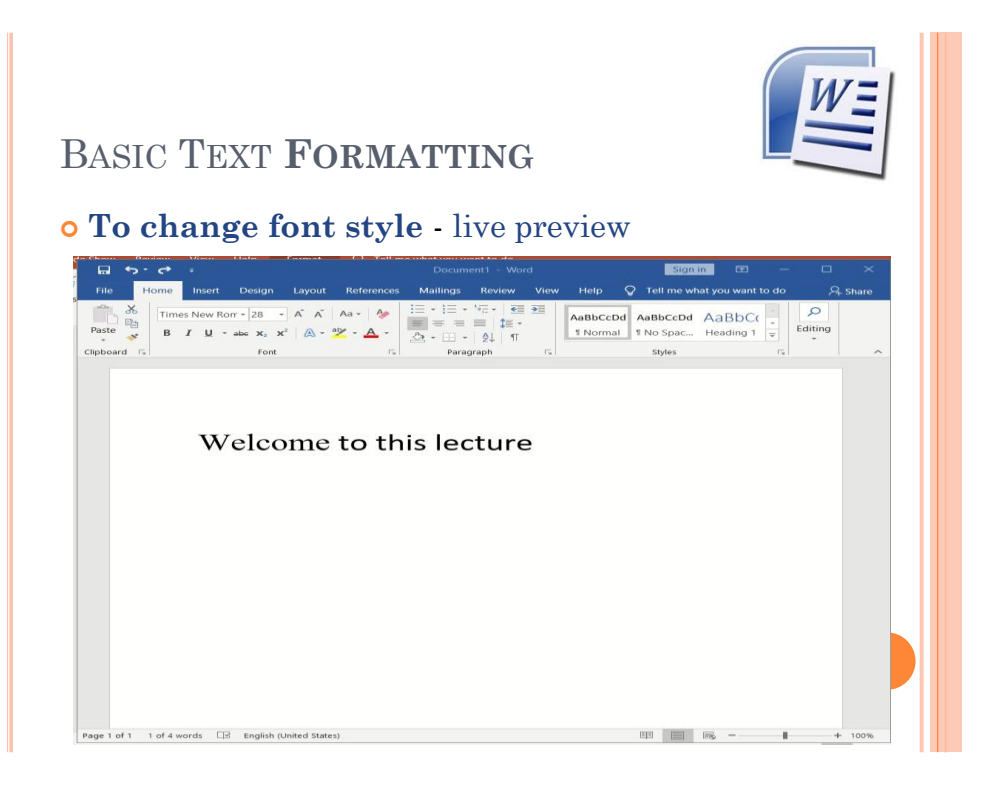

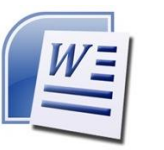

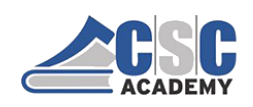

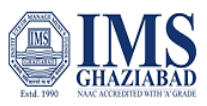

## BASIC TEXT FORMATTING

#### To change font color:

- Select the text you want to modify.
- Click on the **font color box** on the Home tab. The font color menu appears.
- Move your cursor over the various font colors.
- Left-click the font color you want to use.
- Then font color will change in the document.

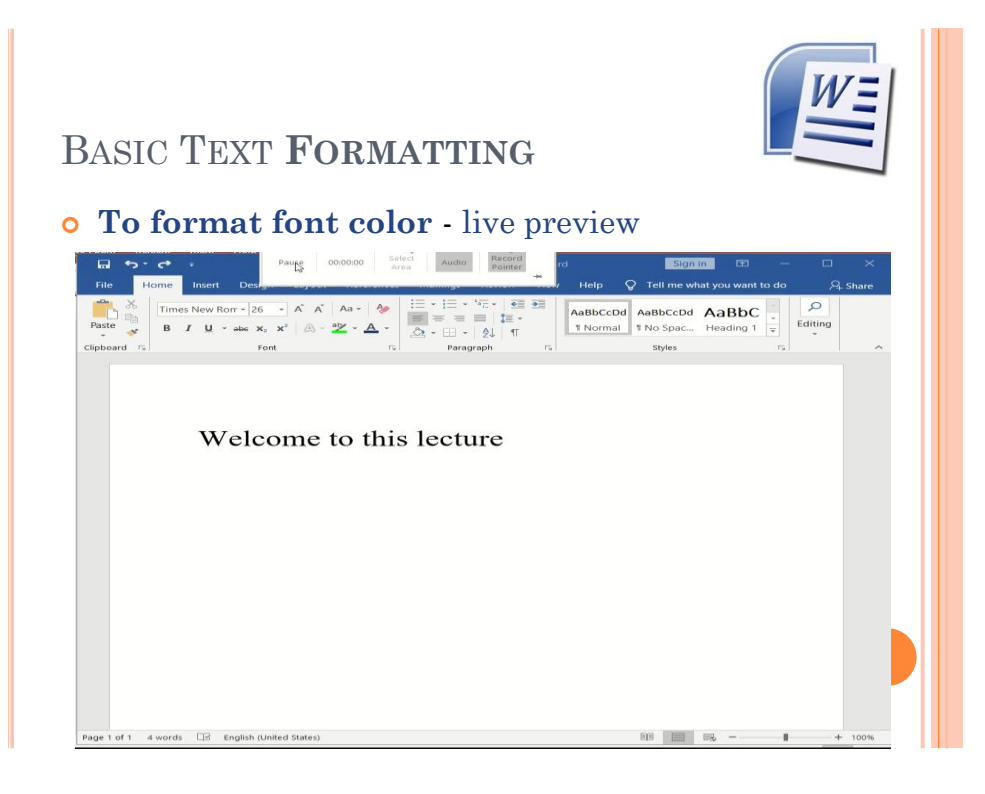

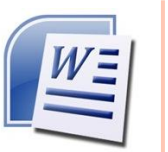

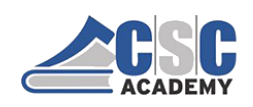

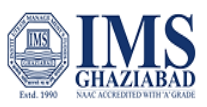

### BASIC TEXT FORMATTING

#### To change Text Highlight color:

- Select the text
- Click on the Text Highlight color in font group on the Home tab.
- Various colors will appears
- Move your cursor over the various colors.
- Click on color you want to use.
- Then text highlight color will change in the document.

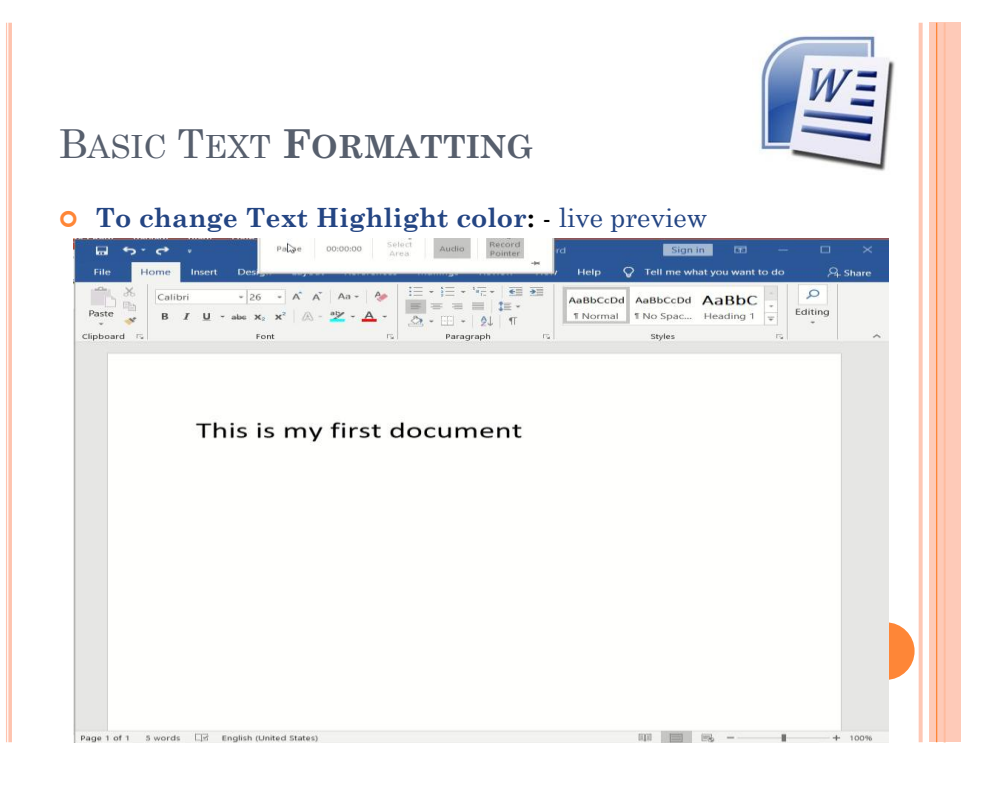

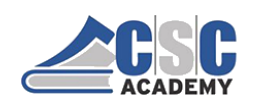

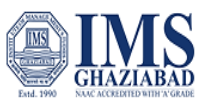

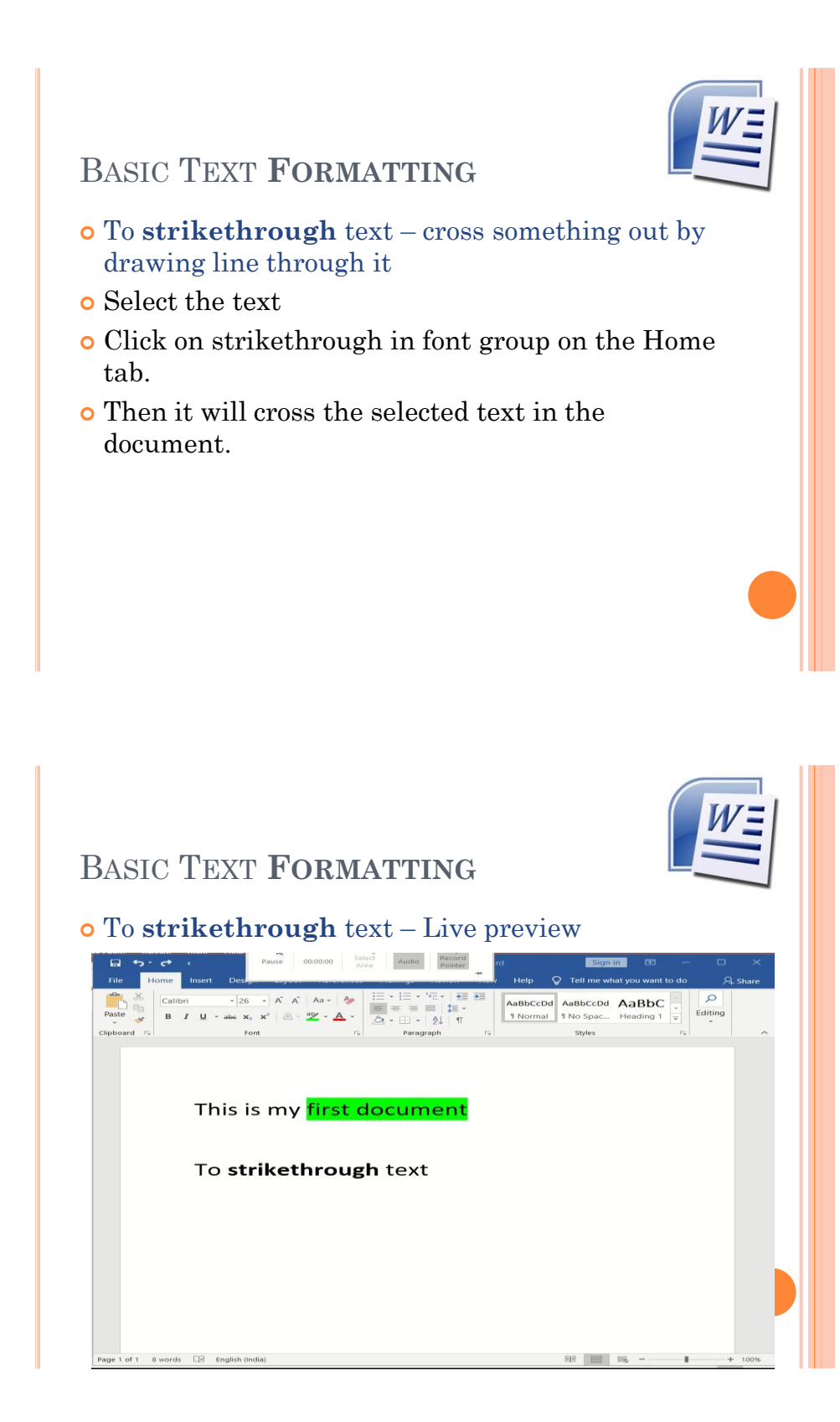

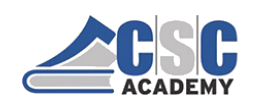

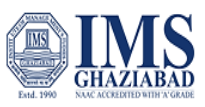

BASIC TEXT FORMATTING

To change text as Bold:

- Select the text you want to modify.
- Click the Bold command in the **Font group** on the Home tab.
- Then text will change in the document.

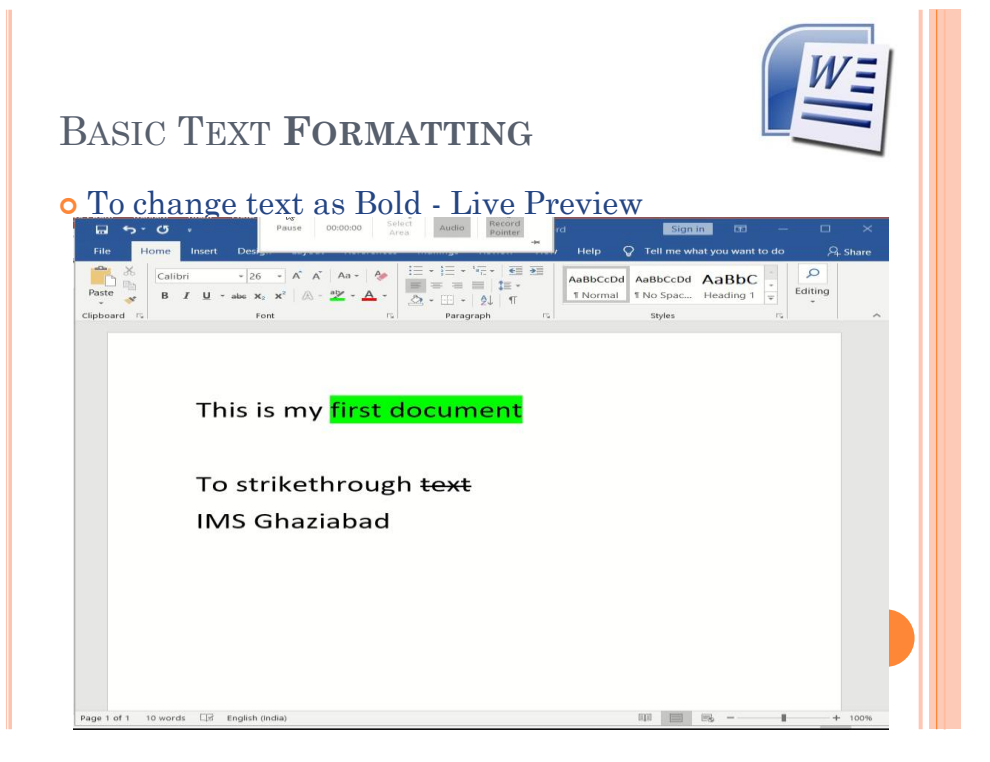

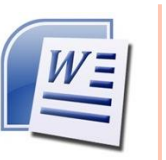

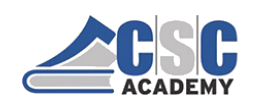

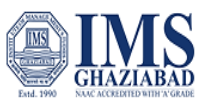

BASIC TEXT FORMATTING

To change text as Italic :

- Select the text you want to modify.
- Click the Italic command in the **Font group** on the Home tab.
- Then text will change in the document.

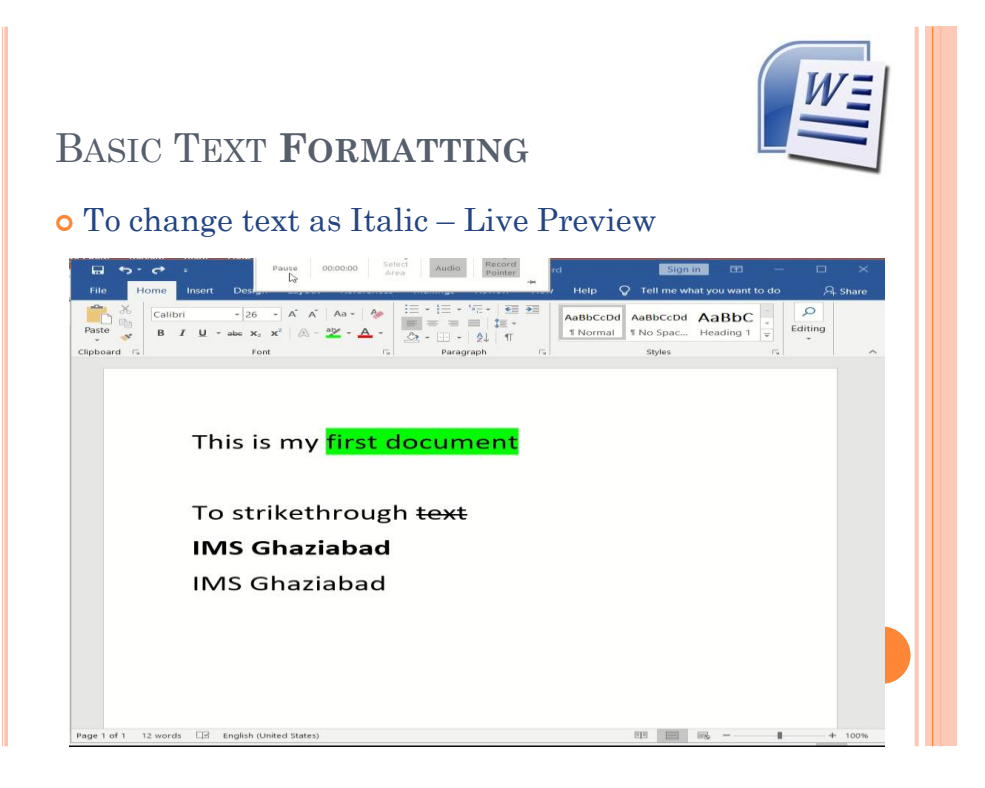

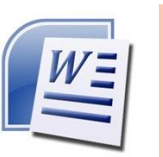

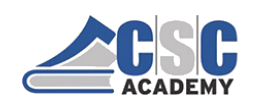

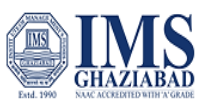

BASIC TEXT FORMATTING

To change text as Underline :

- Select the text you want to modify.
- Click the Underline command in the **Font group** on the Home tab.
- Then text will change in the document.

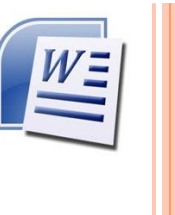

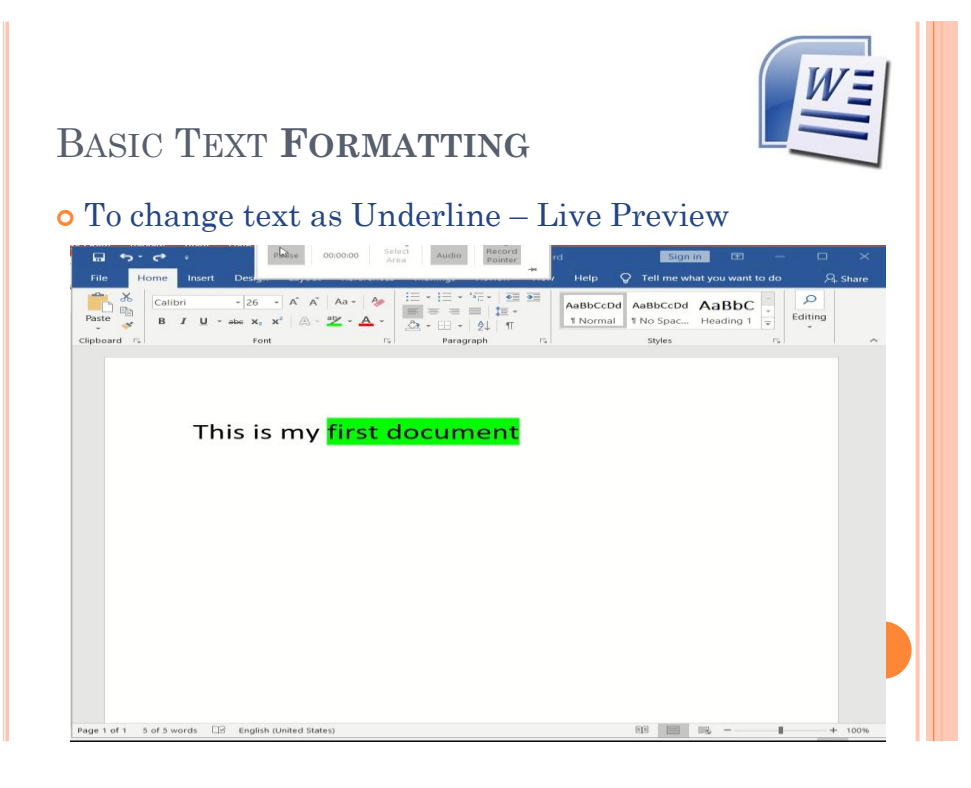

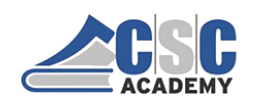

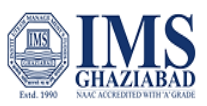

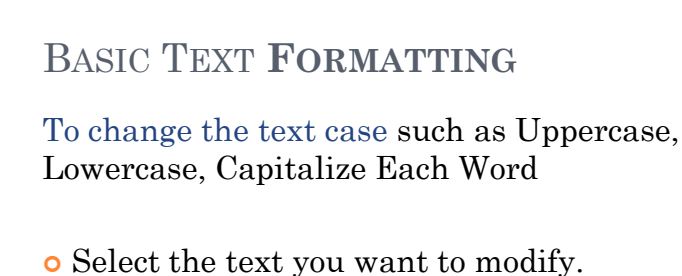

- · Click the **Change Cage** command on the L
- Click the **Change Case** command on the Home tab.
- Select one of the case options from the list.
- Then It will change the text case in the document

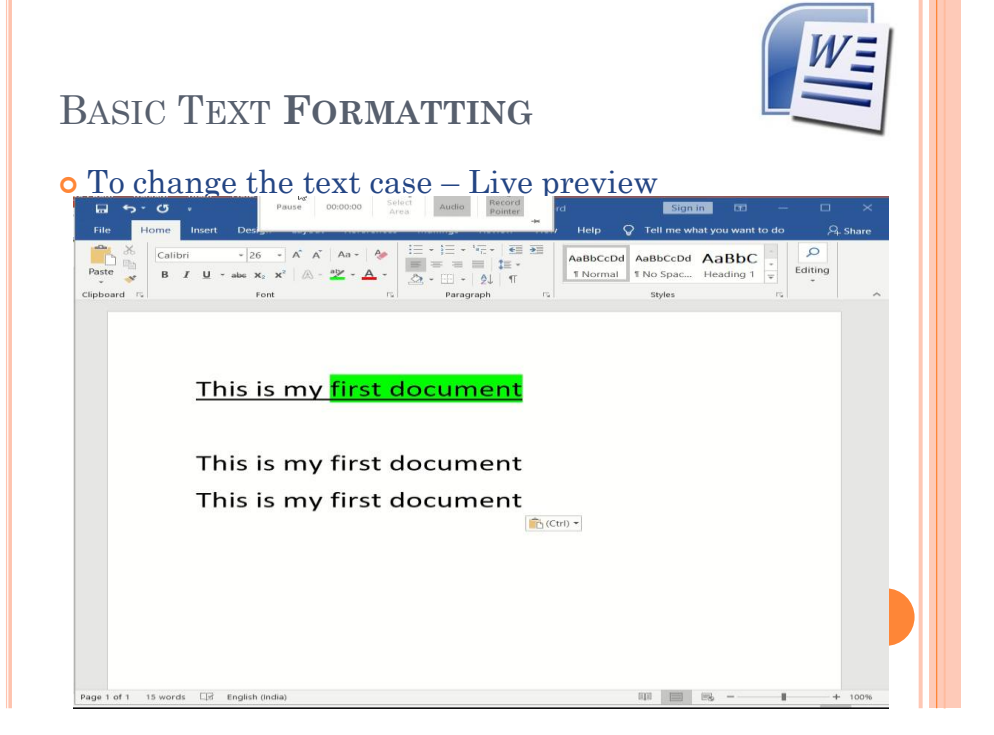

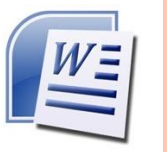

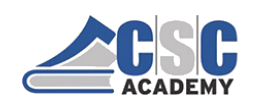

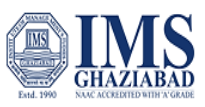

BASIC TEXT FORMATTING

To change text as subscript –

- Select the text you want to modify.
- Click on the subscript command on the Home tab.
- Then It will change the text as subscript in the document

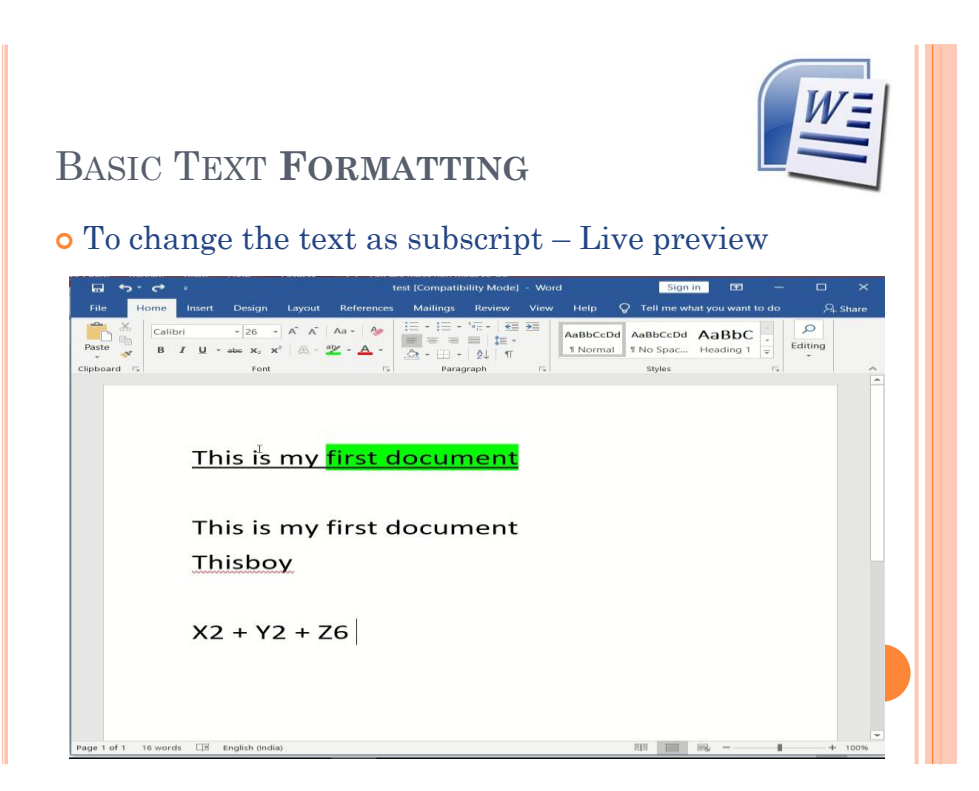

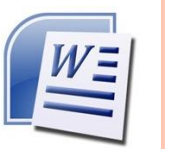

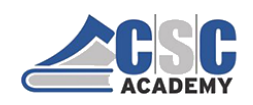

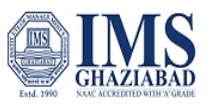

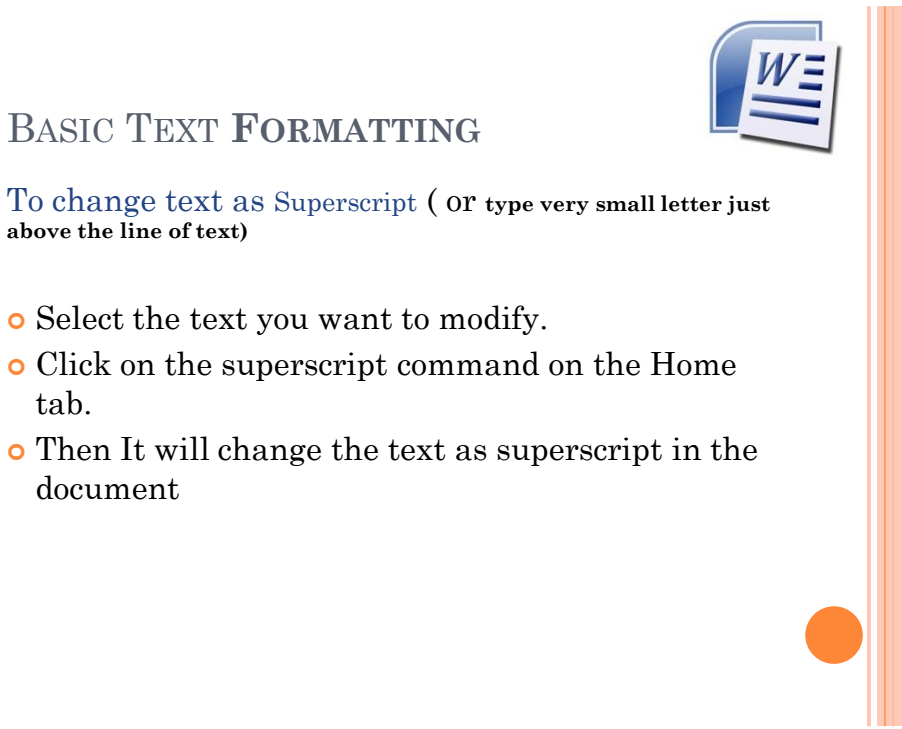

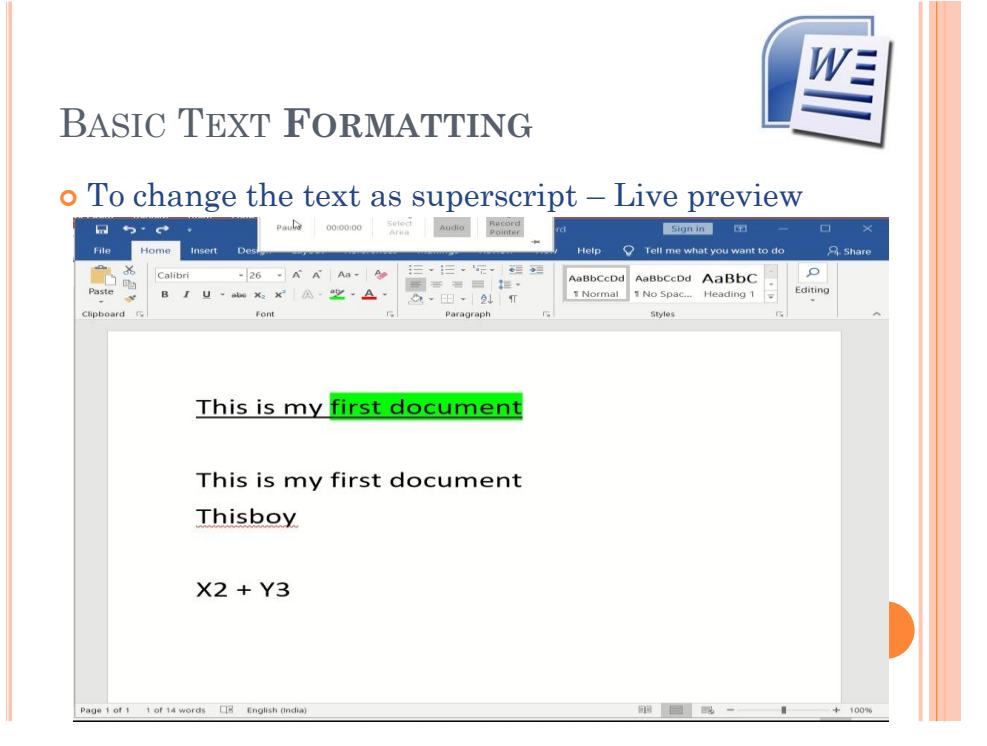

![](_page_31_Picture_0.jpeg)

![](_page_31_Picture_2.jpeg)

![](_page_31_Picture_3.jpeg)

![](_page_32_Picture_0.jpeg)

![](_page_32_Picture_2.jpeg)

#### Unit 2.3.3: Working with Lists & Spell Check

![](_page_32_Picture_4.jpeg)

![](_page_33_Picture_0.jpeg)

![](_page_33_Picture_2.jpeg)

![](_page_33_Picture_3.jpeg)

![](_page_33_Picture_4.jpeg)

![](_page_33_Picture_5.jpeg)

![](_page_34_Picture_0.jpeg)

ACADEM

![](_page_34_Picture_1.jpeg)

![](_page_34_Picture_2.jpeg)

![](_page_34_Picture_3.jpeg)

![](_page_35_Picture_0.jpeg)

![](_page_35_Picture_2.jpeg)

![](_page_35_Picture_3.jpeg)

![](_page_35_Picture_4.jpeg)

![](_page_36_Picture_0.jpeg)

![](_page_36_Picture_2.jpeg)

![](_page_36_Picture_3.jpeg)

# **SPELLING CHECK**

#### To use the spelling check feature:

- Right-click the **underlined** word. A menu will appear.
- Select the **correct spelling** of the word from the **listed suggestions**.
- Left-click your mouse on the word. It will appear in the document.

![](_page_36_Picture_9.jpeg)

![](_page_37_Picture_0.jpeg)

![](_page_37_Picture_2.jpeg)

![](_page_37_Picture_3.jpeg)

![](_page_38_Picture_0.jpeg)

![](_page_38_Picture_2.jpeg)

#### **Unit 2.4: Document Formatting**

![](_page_38_Picture_4.jpeg)

#### To format line spacing:

- Select the text you want to format.
- Click on **Line spacing** command in the Paragraph group on the Home tab.

![](_page_38_Picture_8.jpeg)

• Select a spacing option.

![](_page_38_Picture_10.jpeg)

# FORMATTING DOCUMENT

#### Another way to format line spacing:

- Click on Paragraph group on home tab, dialog box appears then Select Line Spacing Options.
- Use the **Line spacing** drop-down menu to select a spacing option.
- Modify the **before and after** points to adjust line spacing as needed.
- Click OK.

![](_page_39_Picture_0.jpeg)

![](_page_39_Picture_2.jpeg)

![](_page_39_Picture_3.jpeg)

![](_page_39_Picture_4.jpeg)

![](_page_39_Picture_5.jpeg)

- Click on Paragraph group on home tab, dialog box appears then
- Select Line Spacing Options to change space among the lines.
- to add space before or after paragraph.

Change the **Before** and **After** points in the Paragraph section

• Click **OK**.

![](_page_39_Picture_11.jpeg)

![](_page_40_Picture_0.jpeg)

![](_page_40_Picture_2.jpeg)

![](_page_40_Picture_3.jpeg)

# FORMATTING DOCUMENT To change text alignment:

- Select the text you want to modify.
- Select **alignment options** from the Paragraph group on the Home tab.
  - Align Text Left: Aligns all the selected text to the left margin
  - **Center:** Aligns text an equal distance from the left and right margins
  - Align Text Right: Aligns all the selected text to the right margin
  - **Justify:** Aligns text equally to the right and left margins; used in many books, newsletters, and newspapers

![](_page_40_Picture_11.jpeg)

![](_page_41_Picture_0.jpeg)

![](_page_41_Picture_2.jpeg)

![](_page_41_Picture_3.jpeg)

![](_page_41_Picture_4.jpeg)

![](_page_42_Picture_0.jpeg)

![](_page_42_Picture_2.jpeg)

# FORMATTING DOCUMENT

#### To change the paper size:

- Select the Page Layout on home tab.
- Click the **Size** command,
- Drop-down menu will appear and current paper size is highlighted
- Left-click a size option to select it.
- The page size of the document will change.

![](_page_42_Picture_10.jpeg)

#### To format page margins:

- Select the Page Layout on home tab
- Click on **Margins** command, a menu appears. **Normal** is selected by default
- Left-click the predefined margin size
- It will change the page margins.

for desired margin size.

- Select **Custom Margins** from the menu. The Page Setup dialog box appears.
- Enter the desired margin size in the appropriate fields.

![](_page_42_Picture_19.jpeg)

![](_page_42_Picture_20.jpeg)

![](_page_43_Picture_0.jpeg)

![](_page_43_Picture_2.jpeg)

![](_page_43_Picture_3.jpeg)

![](_page_43_Picture_4.jpeg)

![](_page_44_Picture_0.jpeg)

![](_page_44_Picture_2.jpeg)

# FORMATTING DOCUMENT

To print your MS Word document:

- Click on File tab, menu appears
- Then click on **Print** and
- a **Print** window will pop up on the screen.
- Finally Click on **OK** for your document to start printing.

## FORMATTING DOCUMENT

To Exit from MS Word

O Click on ► File tab, a menu appears
Then click on ► Exit

#### OR

• Click on the **X tab** in the top right corner of word window.

![](_page_44_Picture_14.jpeg)

![](_page_44_Picture_15.jpeg)

![](_page_45_Picture_0.jpeg)

![](_page_45_Picture_2.jpeg)

#### Unit 2.5: Working with Tables

#### WORKING WITH TABLES

#### To convert existing text to a table:

- Select the text you want to convert.
- Select the **Insert** tab.
- Click on **Table** command. A dialog box appears.
- Click on **Convert Text to Table**, a new dialog box appears
- here set number of columns.
- Click on OK
- Finally Selected text convert in a table

![](_page_45_Picture_13.jpeg)

#### WORKING WITH TABLES

|                           | •> • ••                                                        |                                                                                                 |                                                      |                                       |                                          |                                                                                                    |                        |                          | Sign in                                                  |                     |                        |                    |
|---------------------------|----------------------------------------------------------------|-------------------------------------------------------------------------------------------------|------------------------------------------------------|---------------------------------------|------------------------------------------|----------------------------------------------------------------------------------------------------|------------------------|--------------------------|----------------------------------------------------------|---------------------|------------------------|--------------------|
| ile                       | Home                                                           | Insert Design                                                                                   | Layout                                               | References                            | Mailings                                 | Review                                                                                                    | View                   | Help 🛇                   | Tell me what you war                                     | nt to do            |                        | 워. Share           |
| ges                       | Table                                                          | Pictures     Online Pictures     Shapes *                                                       | 영 Icons<br>영 3D Moc<br>편<br>Jistrations              | dels - m+-                            | Add-<br>ins *                            | Online<br>Video<br>Media                                                                                                    | Links                  | Comment                  | Header -<br>Footer -<br>Page Number -<br>Header & Footer | Text                | Ω<br>Symbols           |                    |
| S<br>OR<br>S<br>U<br>N    | select a s<br>select Lin<br>Jse the L<br>Modify th<br>Click OK | pacing option.<br>I <sup>#</sup><br>ne Spacing Opt<br>ine spacing dro<br>be before and as<br>C. | <b>ions</b> . The<br>p-down n<br>f <b>ter</b> point: | Paragrap<br>nenu to se<br>s to adjust | h dialog t<br>lect a spa<br>t line space | box appe<br>the second second sec | ars.<br>ion.<br>eeded. |                          |                                                          |                     |                        |                    |
| Par<br>Just<br>Typ<br>emp | agraph s<br>as you<br>bically, e<br>bhasis an<br>format p      | spacing<br>can format spac<br>xtra spaces are<br>d makes a docu<br>paragraph spaci              | ing betwe<br>added bet<br>nent easie<br>ng:          | en lines i<br>ween par<br>er to read. | n your de<br>agraphs,                    | ocument,<br>headings                                                                                                    | you ca<br>, or sul     | n choose s<br>bheadings. | pacing options be<br>Extra spacing be                    | etween o<br>tween p | each para<br>baragraph | agraph.<br>as adds |
| То                        | lick the                                                       | Line and paras                                                                                  | graph spa                                            | icing com                             | mand on                                  | the Hon                                                                                                    | ne tab.                |                          |                                                          |                     |                        |                    |
| To                        |                                                                | ld Space Before                                                                                 | Paragra                                              | ph or Re                              | move Spa                                 | ace Afte                                                                                                    | r Para                 | graph from               | n the menu.                                              |                     |                        |                    |

![](_page_46_Picture_0.jpeg)

![](_page_46_Picture_2.jpeg)

![](_page_46_Picture_3.jpeg)

- want to add a row.

Select Line Spacing Options. The Paragraph dialog box appears Change the Before and After points in the Paragraph section

Page 1 of 2 172 words 🔤 English (United States)

OR

EEE ES - + 110%

![](_page_47_Picture_0.jpeg)

![](_page_47_Picture_2.jpeg)

#### WORKING WITH TABLES

To add a column:

- Place the **insertion point** in a **column adjacent** to the location where you want add new column
- Right-click the mouse. A menu appears.
- Select Insert → Insert Columns to the Left or Insert Columns to the Right. A new column appears.

![](_page_47_Picture_8.jpeg)

![](_page_47_Picture_9.jpeg)

![](_page_48_Picture_0.jpeg)

![](_page_48_Picture_2.jpeg)

### WORKING WITH TABLES

#### To delete a row or column:

- Select the row or column.
- Right-click your mouse, and a menu appears.
- Select Delete Columns or Delete Rows.

| WORKING WIT                                                                                                    | TH TABLES                                                                                                    |                                                                                                    |
|----------------------------------------------------------------------------------------------------|----------------------------------------------------------------------------------------------------|----------------------------------------------------------------------------------------------------|
| Fo add a column -                                                                                                    | – Live preview                                                                                                    |                                                                                                    |
| File Home Insert D                                                                                                    | 2:00 Select Audio Record Pointer                                                                                                    | Sign in 📼 — 🗆 🗙                                                                                      |
| Times New R $\checkmark$ 12 $\checkmark$ A $\checkmark$ A<br>baste $\checkmark$ B I $\underline{U}$ - also $x_2 x^2$ $\land$ $\checkmark$                                                                                                    | Aa •   � III • III • II | AaBbCcDd AaBbCcDd AaBbCc                                                                             |
| To format line spacing:<br>Select the text you want to format.<br>Click the Line spacing command                                                                                                    | in the Paragraph group on the Home tab.                                                                                                    |                                                                                                    |
| To format line spacing:<br>Select the text you want to format.<br>Click the Line spacing command<br>Select a spacing option.                                                                                                    | in the Paragraph group on the Home tab.                                                                                                    |                                                                                                    |
| To format line spacing:<br>Select the text you want to format.<br>Click the Line spacing command<br>Select a spacing option.<br>Select Line Spacing Options. TI<br>Paragraph dialog box appears.                                                                             | in the Paragraph group on the Home tab.                                                                                                    | Use the <b>Line spacing</b> drop-down menu to select a spacing option.                               |
| To format line spacing:<br>Select the text you want to format.<br>Click the Line spacing command<br>Select a spacing option.<br>Select Line Spacing Options. Th<br>Paragraph dialog box appears.<br>23                                                                       | in the Paragraph group on the Home tab.<br>e 34<br>22                                                                                                    | Use the <b>Line spacing</b> drop-down menu<br>to select a spacing option.<br>66                      |
| To format line spacing:<br>Select the text you want to format.<br>Click the Line spacing command<br>Select a spacing option.<br>Select Line Spacing Options. Th<br>Paragraph dialog box appears.<br>23<br>Modify the before and after poin<br>adjust line spacing as needed. | in the Paragraph group on the Home tab.<br>e 34 22 tts to 66                                                                                                    | Use the <b>Line spacing</b> drop-down menu<br>to select a spacing option.<br>66<br>Click <b>OK</b> . |

![](_page_48_Picture_9.jpeg)

![](_page_49_Picture_0.jpeg)

![](_page_49_Picture_2.jpeg)

![](_page_49_Picture_3.jpeg)

| e Home Insert D                                                                                                    | Select<br>Area Audio Pointer           | Sig                                | n in 💿 🗹                    | − □<br>, <u>A<sub>+</sub> sh</u> | × |
|----------------------------------------------------------------------------------------------------|----------------------------------------|------------------------------------|-----------------------------|----------------------------------|---|
| $\begin{bmatrix} & & \\ & & \\ & $ | · ∷·∷·∷· · · · · · · · · · · · · · · · | AaBbCcDd AaBbC<br>1 Normal 1 No Sp | cDd AaBbC(<br>bac Heading 1 | Editing                          |   |
| ioard 🕞 Font                                                                                                    | rs Paragraph                           | rs Style                           | 15                          | 15                               | ~ |
| Select Line Spacing Options. The                                                                                                    | Use the Line spacing drop-dow          | n menu                             |                             |                                  |   |
| Paragraph dialog box appears.                                                                                                    | to select a spacing option.            |                                    |                             |                                  |   |
| Modify the <b>before and after</b> points to adjust line spacing as needed.                                                                                                    | Click OK.                              |                                    |                             |                                  |   |
|                                                                                                    |                                        |                                    |                             |                                  |   |
|                                                                                                    |                                        |                                    |                             |                                  |   |
|                                                                                                    |                                        |                                    |                             |                                  |   |
|                                                                                                    |                                        |                                    |                             |                                  |   |
|                                                                                                    |                                        |                                    |                             |                                  |   |
|                                                                                                    |                                        |                                    |                             |                                  |   |
|                                                                                                    |                                        |                                    |                             |                                  |   |
|                                                                                                    |                                        |                                    |                             |                                  |   |

![](_page_50_Picture_0.jpeg)

![](_page_50_Picture_1.jpeg)

© CSC Academy 2020. This material is not for public circulation